## 网上缴费(报名费)流程指导

一、 进入申请平台 <u>https://jiangnan.17gz.org/</u>, 点击<sup>Pay又语生报名美</sup>如图一,
 Step 1 Log on application portal <u>https://jiangnan.17gz.org/</u>, and click "Online Payment"

| Home App                                 | lication Applic                                          | ation Query                                 | Inbox [unread:0] Ou                                  | tbox Messag                 | e to Administrator            |                     |                      |                               |
|------------------------------------------|----------------------------------------------------------|---------------------------------------------|------------------------------------------------------|-----------------------------|-------------------------------|---------------------|----------------------|-------------------------------|
| ↓ ● Study Plan: Sel<br>Application State | f-sponsored - Chinese Langu<br>us: Application Fee to be | age Student - Chinese La<br>Paic Pay 汉语生报名声 | nguage Student Application No.: 2021120              | 0054 Financial Reso         | urces for Study: Self-Su      | pporting Campus:    |                      |                               |
| Application List[tot                     | al:4]                                                    |                                             |                                                      |                             |                               |                     |                      |                               |
| Application No.                          | English Name<br>(as on passport)                         | Chinese Name                                | College Major                                        | Degree                      | status                        | Time of Creation    | Time of Modification | Operation                     |
| 2021                                     | wai.                                                     | alic                                        | School of International<br>Education, Modern Chinese | Chinese Language<br>Student | Application Fee to be<br>Paid | 2021-12-29 09:53:26 | 2021 12 20 00.56:59  | Edit View<br>Change Study Pla |
|                                          |                                                          |                                             |                                                      |                             |                               |                     |                      |                               |
|                                          |                                                          |                                             |                                                      |                             |                               |                     |                      |                               |
|                                          |                                                          |                                             | (                                                    | (图一)                        |                               |                     |                      |                               |
|                                          |                                                          |                                             | (                                                    | (图一)                        |                               |                     |                      |                               |
| 右                                        | □弾出窗□                                                    | 1 占击"                                       | (<br>确认无误,去作                                         | (图一)<br>「款」" 切              | 图一 随                          | 后进入汀                | ·<br>南大学编            | b 弗平·                         |

Step 2 Confirm you application No. and program information, and then click "Check and pay"

| A ANGMAN                   | K Z<br>UNIVERSITY | 国际学生入学<br>Online Application For I | 在线申请<br>nternational Students |            |                  |                                               | Welcome! ab                                                      | c Sign out •简体中文 •Engl |
|----------------------------|-------------------|------------------------------------|-------------------------------|------------|------------------|-----------------------------------------------|------------------------------------------------------------------|------------------------|
| 🔒 Home 🛛 Ap                | pplication        | Application Quer                   | y Inbox [unread:0]            | Outbox     | Message to Adr   | ninistrator                                   |                                                                  |                        |
| 汉语生报名费 Par                 | yment Informati   | on                                 |                               |            |                  |                                               |                                                                  |                        |
|                            | Order M           | ło.                                | Pay to                        |            | 汉语生报名费           | Commission Fee                                | Total                                                            | Payment Status         |
| 32454                      |                   |                                    | Jiangnan University           |            | ¥ 400.00         | ¥ 0.00                                        | ¥ 400.00                                                         | Unpaid                 |
| A) /2                      | ねた                | 2 做去亚                              | ۵                             | (]         | 图二)              |                                               |                                                                  |                        |
| BC A (20211200054<br>订单信息  | 4)                |                                    |                               |            |                  |                                               |                                                                  |                        |
|                            |                   | 订单号                                | 2313629                       | Jiangn     | an University On | line Payment Platf                            | orm↩                                                             |                        |
|                            |                   | 交易日期                               | 2022-01-04 16:12:49           |            |                  |                                               |                                                                  |                        |
|                            |                   | 币种                                 | 人民币                           |            |                  |                                               |                                                                  |                        |
|                            |                   | 金额                                 | 400.0                         | Diana ah   |                  | nt mathed Ma an                               |                                                                  |                        |
|                            |                   |                                    |                               | Please chi | ICBC debit car   | d or credit card /                            | Wechat/                                                          |                        |
| 选择您的付款方式(                  | 网银到账有一定延迟         | 2. 付款后请检查银行卡是否                     | 已经扣款。)                        |            | Alipay/Interna   | tional credit card                            | itestically                                                      |                        |
| 制行:                        |                   |                                    |                               |            |                  |                                               |                                                                  |                        |
| (1)←                       |                   |                                    | 宝 💿 🍃 微信支                     | 付 〇 🛔      |                  |                                               |                                                                  |                        |
| <b>请确认手机</b><br>(*) 手机号: [ | 1号和邮箱             | ā,用于接收电<br>(2)←                    | 3子票(非常重要)                     |            |                  | Please enter your<br>Please<br>payme<br>be em | cell phone numb<br>enter a valid<br>ent has been<br>ailed to you | per and email addre    |
|                            |                   |                                    |                               | 上一步        | 下一步              | De eni                                        | anea to you.                                                     |                        |
|                            |                   |                                    |                               | (图)        | <b>≓</b> )       |                                               |                                                                  |                        |

▶ 在 (图三) 中

也可选择。之生、、 🔍 🛩 🗮

Pay by ICBC debit card or credit card / Wechat/ Alipay

如果付款人只有境外卡 (只限以下五种卡)选择" ) 参 🗮 "。

If you only have a foreign bank card, click "Pay by foreign cards", and then pay by one of the 5 credit cards.

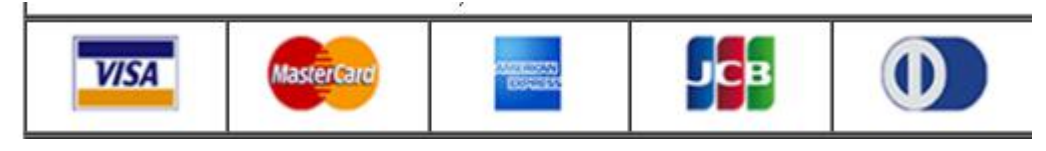

(2) 手机号与邮箱为必填项,请仔细填写。Please input your cell phone number and your email address

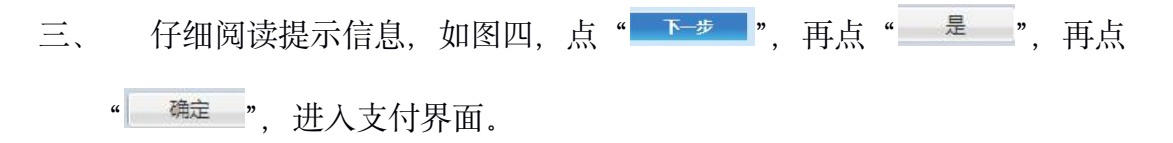

Step 3 Confirm and Click "next 下一步", and then "yes 是", than "confirm

确定"

| 逸祥(28)付款方式 (7)模具有有一些标志 (计数据编绘重频于关系百已经代款。)     合作银行:     日本                                       | 提示<br>成功支付后、请检查资源行卡里是否已经加款以及加款金额是否与需要支付的金额相符,请不要量<br>重交费、文集一旦成功、不不通达、您的报名信息也无法排交、请认真检查[1] 您确定要文表吗? |
|--------------------------------------------------------------------------------------------------|----------------------------------------------------------------------------------------------------|
| 请确认手机号和邮箱,         (*) 単規号:[3912345578         (*) 単規号:[123@163.com         (*) 単規号:[123@163.com |                                                                                                    |
|                                                                                                  |                                                                                                    |
|                                                                                                  | (图四)                                                                                               |
| 提示                                                                                               | ×                                                                                                  |
| 成功支付后,请检查您银行卡里是否已经<br>复交费,交费一旦成功,不予退还,您的                                                         | 圣扣款以及扣款金额是否与需要支付的金额相符。请不要重<br>的报名信息也无法修改,请认真检查!您确定要交费吗?                                            |
| 是                                                                                                | 香                                                                                                  |
| , Ple                                                                                            | ase double check the payment amount and verify                                                     |
| 1                                                                                                | your information. Please note that                                                                 |
|                                                                                                  | application fee is non- refundable. 신                                                              |
| Cor                                                                                              | mirm and click yes $\pi \in \nabla$                                                                |

| ICBC 国 工银已支付                                                       | 中国工商银行支付界面                                                                          |
|--------------------------------------------------------------------|-------------------------------------------------------------------------------------|
| 订单信息                                                               | 订单洋情▼                                                                               |
| 商户名称: 江南大学                                                         | 商品名称: fee                                                                           |
| 买家联系电话:                                                            | <sub>收贷地址:</sub> http://pay.jiangnan.edu.cn/payment/payReturn_icbcReturn.actio<br>n |
| 金额: RMB 400.00                                                     |                                                                                     |
| • 短信<br>您可以输入已开通工银e支付短信方式的卡(账)号后六位、<br>预留过手机号的客户,您也可以输入全卡号及手机号,通过3 | 手机导进行支付。如果您尚未开通工银e支付短信方式,可使用柜面顶留手机号及完整卡(账)号直接支付并注册。未在柜面<br>证U周等介质来完成支付及注册。          |
| 手机号码:                                                              |                                                                                     |
| 卡 (账)号后六位/别名:                                                      |                                                                                     |
| 下一步                                                                |                                                                                     |
| ○ U盾/密码器/口令卡                                                       |                                                                                     |

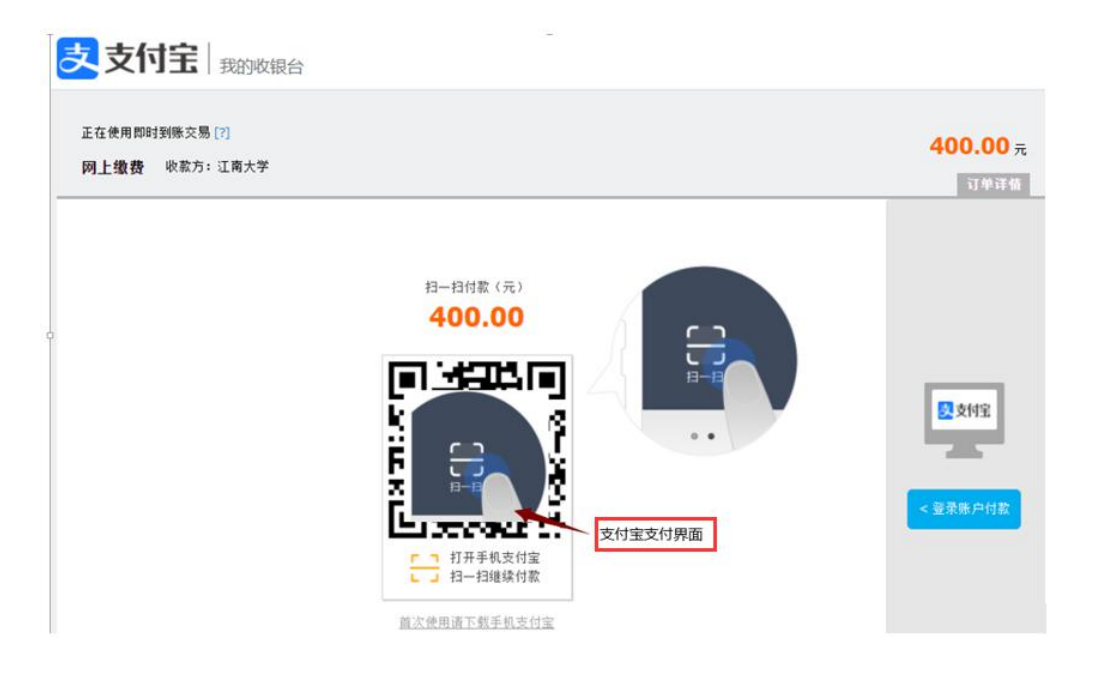

| ()<br>202 BC A (2021)<br>202 BC A (2021)<br>20 | 2 南大客 <sup>鐵费平台</sup>                                      |  |
|----------------------------------------------------------------------------------------------------|------------------------------------------------------------|--|
|                                                                                                    | 登信支付 第次書 日本目 第次書 日本目 第次書 日本目 第次書 日本目 第次用及信日一日 日本目 日本目 当時支付 |  |
| -                                                                                                    |                                                            |  |

| ( |                                                                                                    |
|---|----------------------------------------------------------------------------------------------------|
|   | Order Details<br>Merchant Name: JIANGNANDAXUE                                                                     |
|   | Merchant Code:1103EE20885068 填外计                                                                                  |
|   | Order Number:00000002298628                                                                                       |
|   |                                                                                                    |
|   |                                                                                                    |
|   | Payment Details                                                                                                   |
|   | Card No.:                                                                                                    |
|   | Expired On: 2021 V Year 1 V Month                                                                                 |
|   | CVV2/CVC2: Enter the 3-digits next to the Card No. in<br>the signature column at the back of your<br>credit card. |
|   | Verification Code: 38f 7 Refresh verification code                                                                |
|   | Back 3 Confirm 3                                                                                                  |
|   |                                                                                                    |

四、 支付成功后显示如图五,可直接关闭网页,或在最初在线支付中查看支付情况,如图六。

Step 4 If you have made your payment successfully, you will see "您

## 已支付成功 you have paid successfully" shown as follows.

您已支付成功! 2秒钟后,将自动关闭该窗口!

(图五)

| 已支付列表 |                  |      |                 |      |                     |
|-------|------------------|------|-----------------|------|---------------------|
|       | 项目名称             | 金額   | 收费期限            | 支付方式 | 支付时间                |
| 1     | 学历生学费 (留学生) null | 0.01 | 2021-2022学年第一学期 | 网付   | 2021-12-03 15:36:31 |

(图六)